wiki - https://wiki.nuvolaitalsoft.it/

2025/08/02 07:37

Con questa nuova modalità di modifica testi è possibile personalizzare qualsiasi testo fornito da noi come Testo Standard, e far si che quest'ultimo venga disabilitato, in modo da non visualizzarlo più all'interno di CWOL, e di sostituirlo con il testo modificato. Ecco un esempio di come procedere:

andare nell'apposita tabella per scegliere il testo desiderato, ovvero: **dai tre puntini dell'icona menù→scrivere la parola docx** e scegliere la voce del tipo di testo che occorre modificare, cioè se testi di Anagrafe, Elettorale o Stato Civile

| Ente di Demo                                                                  |                                        |  |  |  |  |
|-------------------------------------------------------------------------------|----------------------------------------|--|--|--|--|
| Applicazioni ×                                                                |                                        |  |  |  |  |
| <b>Q</b> Ricerca applicazioni:                                                |                                        |  |  |  |  |
| docx                                                                          | ) in italia trasmesse dai cittadini UE |  |  |  |  |
| Servizi Demografici>Anagrafe>Tabelle>Progressivi/Personalizzazione>Testi Docx |                                        |  |  |  |  |
| Servizi Demografici>Stato Civile>Tabe                                         | elle>Personalizzazione>Testi Docx      |  |  |  |  |
| 50 Attivita' Economiche                                                       |                                        |  |  |  |  |

dopodichè selezionare con il doppio click del mouse il testo desiderato cercandolo tramite codice testo o descrizione

| Do | Documenti base |            |               |                                     |            |                                               |  |  |  |  |
|----|----------------|------------|---------------|-------------------------------------|------------|-----------------------------------------------|--|--|--|--|
|    |                | Classe     | Funzione      | Codice ≑                            | Codice Num | De                                            |  |  |  |  |
|    |                | <b>~</b>   | <b>~</b>      |                                     |            |                                               |  |  |  |  |
|    |                | Elettorale | COMUNICAZIONI | CWD_TreColonneEtichette             | 9002       | 3 COLONNE ETICHETTE DATI ELETTORALE           |  |  |  |  |
|    |                | Elettorale | COMUNICAZIONI | cwd_ Segretarilettnomina            | 0308       | Segretari: Lettera di nomina                  |  |  |  |  |
|    |                | Elettorale | COMUNICAZIONI | cwd_attestazionecasadicuravoto      | 0309       | comunicazione Attestazione al voto casa di    |  |  |  |  |
|    |                | Elettorale | COMUNICAZIONI | cwd_CartolineAire2Colonne           | 0268       | Cartoline AIRE 2 colonne                      |  |  |  |  |
|    |                | Elettorale | COMUNICAZIONI | cwd_compressegsez                   | 0312       | Comunicazione al presidente di seggio per s   |  |  |  |  |
|    |                | Elettorale | COMUNICAZIONI | cwd_RichiestaRinnovoTesseraElettora | 0383       | Richiesta Rinnovo Tessera Elettorale          |  |  |  |  |
|    |                | Elettorale | COMUNICAZIONI | cwd_richiestatesseracompletatimbri  | 0297       | Attestazione richiesta tessera elettorale per |  |  |  |  |
|    |                | Elettorale | COMUNICAZIONI | cwd_TreColonneEtichette             | 0452       | Dati Elettorale 3 Colonne                     |  |  |  |  |

in modo da vederlo nel dettaglio e cliccare poi il bottone 'RENDI MIO'

| Documenti base                                                                                         |                    |      |
|----------------------------------------------------------------------------------------------------|--------------------|------|
| Codice* cwd_RichiestaRinnovoTesseraElettorale Cod<br>Descrizione* Richiesta Rinnovo Tessera Elettorale | d. Numerico 0383   |      |
| Si sta modificando un documento standard.                                                              | Apri / Visualizza  |      |
| Dati Testo Imposta Pagina Intestazione e Piè Pagina Dati Aggiuntivi                                    | T Sostituisci      |      |
| Classificazione Elettorale 🗸                                                                           |                    |      |
| Revisione 3                                                                                            | û F7-Cancella      |      |
| Data Revisione 04/02/2025                                                                              |                    |      |
| Bozza                                                                                                  | 🏫 F3-Altra Ricerca |      |
| Data Scadenza                                                                                          |                    |      |
|                                                                                                    | 🕈 F9-Torna Elenco  |      |
| Funzione COMUNICAZIONI                                                                                 | 1                  |      |
|                                                                                                    | 🖪 Versioni Precede | enti |
|                                                                                                    |                    |      |
|                                                                                                    | + Export           |      |
|                                                                                                    |                    |      |
|                                                                                                    | 📕 Rendi Mio        |      |

così da bloccare i futuri aggiornamenti del testo standard e creare allo stesso momento un nuovo testo personalizzato, quindi dare →**conferma** all'uscita del messaggio:

| Codice* cwd_RichiestaRinnovoTesseraElettoral<br>Descrizione* (Richiesta Rinnovo Tessera Elettorale     | e Cod. Numerico 0383                                                                                                    |
|----------------------------------------------------------------------------------------------------|----------------------------------------------------------------------------------------------------|
| nodificando un documento standard.                                                                     |                                                                                                    |
| Testo Imposta Pagina Intestazione e Piè                                                                | Pagina Dati Aggiuntivi                                                                                                    |
| Revisione Elettorale<br>Revisione 3<br>ta Revisione 04/02/2025<br>Bozza<br>ta Scadenza<br>Tipo* DOCX ✓ | Rendi Mio       X         Image: Comparison of the second state of the second state of the second st |
| Funzione COMUNICAZIONI                                                                                 | F5-Conferma F8-Annulla                                                                                                    |

una volta confermato il passaggio, il programma chiederà con un ulteriore messaggio di inserire il codice per il nuovo testo personalizzato, mettendo già di defoult il **codice istat** del cliente, quindi immettere il nuovo codice del testo **SENZA inserire spazi o caratteri particolari** (&, %, /...) al suo interno  $\rightarrow$  **conferma** 

| 2025/08/02 07:37                                                                                               | 3/4                                          | NUOVA Modifica Testi DOCX                                                |
|----------------------------------------------------------------------------------------------------|----------------------------------------------|--------------------------------------------------------------------------|
| Codice* cwd_RichiestaRinnovoTess<br>crizione* Richiesta Rinnovo Tessera<br><b>dificando un documento stand</b> | eraElettorale (<br>Elettorale<br><b>ard.</b> | od. Numerico 0383                                                        |
| esto Imposta Pagina Intesta                                                                                    | zione e Piè Pagina Dati Aggiun               |                                                                          |
| icazione Elettorale<br>evisione 3<br>evisione 04/02/2025<br>Bozza<br>cadenza<br>Tipo* DOCX V                   | ~                                            | Rendi Mio         Inserisci il codice per il nuovo testo personalizzato. |
| unzione COMUNICAZIONI                                                                                          | •                                            | Conferma Annulla                                                         |

infine, con un ultimo messaggio il programma chiede se deve procedere a sostituire il vecchio testo con il nuovo sulle tabele dove è utilizzato, quindi →**conferma** 

| Codice*<br>scrizione*                                | 042048_RinnovoTes<br>Richiesta Rinnovo T    | ssaraElettorale<br>essera Elettorale | Cod.            | Numerico 0383                                                                                                    |
|------------------------------------------------------|---------------------------------------------|--------------------------------------|-----------------|----------------------------------------------------------------------------------------------------|
| Testo                                                | Imposta Pagina                              | Intestazione e Piè Pagina            | Dati Aggiuntivi |                                                                                                    |
| ficazione<br>Revisione<br>Bozza<br>Scadenza<br>Tipo* | Elettorale 1 28/02/2025 DOCX  COMUNICAZIONI | v<br>V                               |                 | Rendi Mio       X <ul> <li>Sostituire il codice testo nelle tabelle di composizione<br/>da cwd_RichiestaRinnovoTesseraElettorale a 042048_RinnovoTessaraElettorale?</li> </ul> <ul> <li>F5-Conferma</li> </ul> |

al termine della sostituzione viene restituito il messaggio di "codice sostituito"

| ice*<br>one* | 042048_RinnovoTessaraElettorale<br>Richiesta Rinnovo Tessera Elettorale | Cod. Numerico 0383  |
|--------------|-------------------------------------------------------------------------|---------------------|
| T            | Imposta Pagina Intestazione e Piè Pagina                                | Dati Aggiuntivi     |
| one          | Elettorale                                                              |                     |
| one          | 1                                                                       |                     |
| one          | 28/02/2025                                                              |                     |
| zza          |                                                                         |                     |
| nza          |                                                                         | Sostituzione codice |
| ipo*         |                                                                         | Codice sostituito   |
| one          | COMUNICAZIONI V                                                         |                     |

in questo modo, il vecchio codice verrà visualizzato con il flag **scaduto** nella tabella dei testi (per vederlo, nella finestra principale di ricerca della tabella selezionare anche il flag "includi testi scaduti")

Last update: 2025/02/28 guide:demografici:nuova\_modifica\_testi\_docx https://wiki.nuvolaitalsoft.it/doku.php?id=guide:demografici:nuova\_modifica\_testi\_docx&rev=1740755278 15:07

| Docι | ocumenti base |                   |                                                    |            |                                                               |      |             |         |        |  |
|------|---------------|-------------------|----------------------------------------------------|------------|---------------------------------------------------------------|------|-------------|---------|--------|--|
| _    |               |                   |                                                    |            |                                                               |      |             |         |        |  |
| C    | Classe        | Funzione          | Codice 🗢                                           | Codice Num | Descrizione                                                   | Tipo | Data Deploy | Bozza S | caduto |  |
|      | <b>~</b>      | ~                 | cwd_richiesta                                      |            |                                                               | ~    |             | •       | ~      |  |
| C    | Elettorale    | STAMPE ELETTORALI | cwd_RichiestaPosizioneElettorale                   | 0204       | RICHIESTA POSIZIONE ELETTORALE                                | DOCX | 04/02/2025  |         |        |  |
| C    | Elettorale    | COMUNICAZIONI     | cwd <mark>_RichiestaRinnovoTesseraElet</mark> tora | 0383       | Richiesta Rinnovo Tessera Elettorale                          | DOCX | 04/02/2025  |         |        |  |
| C    | Elettorale    | COMUNICAZIONI     | cwd_richiestatesseracompletatimbri                 | 0297       | Attestazione richiesta tessera elettorale per completa timbri | DOCX | 04/02/2025  |         |        |  |

## ed il nuovo testo pronto ad ogni modifica verrà visualizzato come testo principale

| Do | Documenti base |            |               |                          |            |                                      |  |  |  |  |  |
|----|----------------|------------|---------------|--------------------------|------------|--------------------------------------|--|--|--|--|--|
|    | _              |            |               |                          |            |                                      |  |  |  |  |  |
|    |                | Classe     | Funzione      | Codice ≑                 | Codice Num | Descrizione                          |  |  |  |  |  |
|    |                | <b>~</b>   | <b>~</b>      |                          |            |                                      |  |  |  |  |  |
|    |                | Elettorale | COMUNICAZIONI | RinnovoTessaraElettorale | 0383       | Richiesta Rinnovo Tessera Elettorale |  |  |  |  |  |
|    |                | Elettorale | COMUNICAZIONI | CWD_TreColonneEtichette  | 9002       | 3 COLONNE ETICHETTE DATI ELETTORALE  |  |  |  |  |  |
|    |                | Elettorale | COMUNICAZIONI | cwd_ Segretarilettnomina | 0308       | Segretari: Lettera di nomina         |  |  |  |  |  |
|    |                |            |               |                          |            |                                      |  |  |  |  |  |

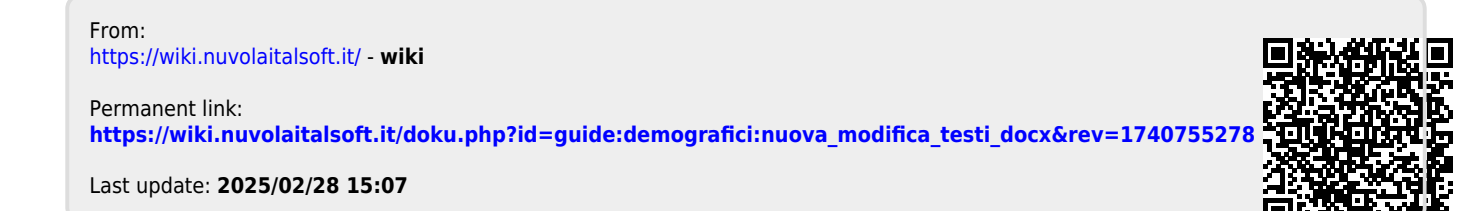